# **TFM-560X**

## Guia Rápido de Instalação Rápida Modem

Version 07.07.2006

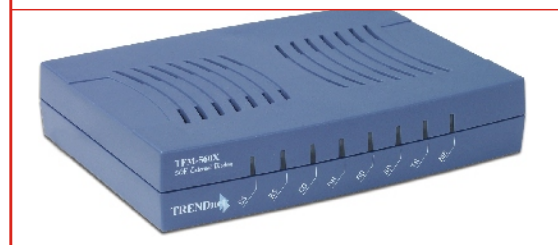

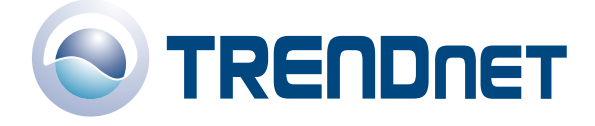

Copyright ©2006. All Rights Reserved. TRENDware International, Inc.

# Índice

| Português                     | 1  |  |  |
|-------------------------------|----|--|--|
| 1. Preparar para Instalação   | 1  |  |  |
| 2. Detalhes do Produto        | 2  |  |  |
| 3. Instalar Hardware          | 3  |  |  |
| 4. Instalar Driver            | 4  |  |  |
| 5. Adicionar uma Nova Conexão | 14 |  |  |
| Troubleshooting               |    |  |  |

# Guia Rápido de Instalação em Português 1. Preparar para Instalação

Obrigado por adquirir o TRENDnet Modem Externo TFM-560X 56K. Este guia vai ajudar você a configurar seu Modem Externo 56K. A instalação é fácil e rápida de seguir. Se você encontrar problemas, favor recorrer à seção Troubleshooting. Se você precisar de suporte Técnico, favor visitar www.TRENDNET.com ou ligar para o serviço de suporte técnico.

# Verique o Conteúdo da Embalagem

Favor verificar se todo o conteúdo está na caixa:

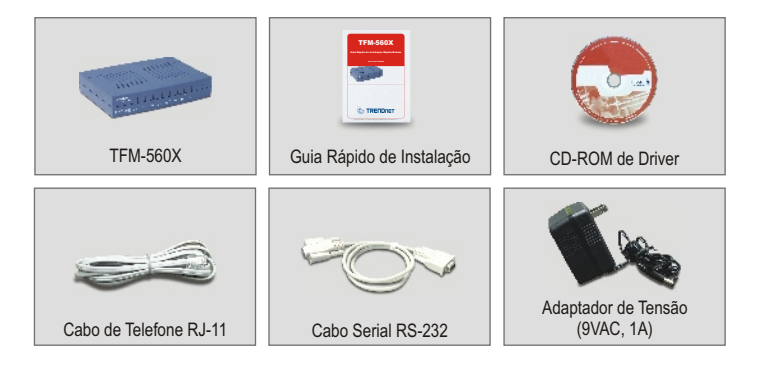

## **Requisitos Mínimos de Hardware**

- a. Processador Pentium 166 Mhz ou um processador mais veloz com pelo menos 16 MB de RAM
- b. Porta COM RS-232
- c. Windows XP, 2000, ME, ou 98SE

# 2. Detalhe do Produto

TFM-560X tem um Interruptor de Ligar/Desligar, um conector de adaptador de tensão, uma porta RS-232 que conecta a seu PC, uma porta de LINHA que conecta a Internet e uma porta de TELEFONE que conecta a um telefone analógico.

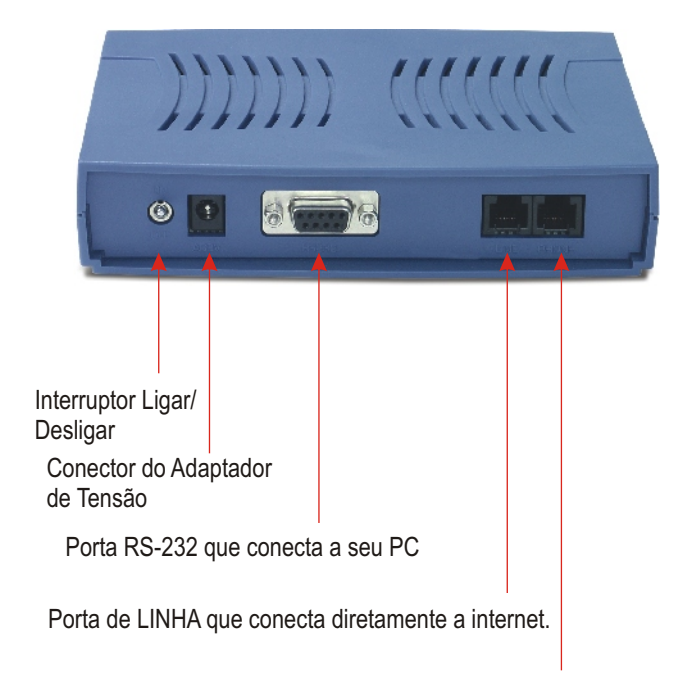

Porta PHONE que conecta a se telefone analógico.

# 3. Instalação de Hardware

- a. Conecte a ponta fêmea do cabo RS-232 na porta COM de seu PC. Conecte a ponta macho do cabo RS-232 na porta RS-232 do TFM-560X.
- b. Conecte uma ponta da tomada de telefone na porta LINE (LINHA) do TFM-560X. Conecte a outra ponta da tomada de telefone na entrada do telefone.
- **c.** Conecte o conector de adaptador de tensão a porta 9 VAC do TFM-560X. Conecte o adaptador de tensão a uma tomada ou protetor.
- d. Ligue o TFM-560X.
- e. (Opcional) Conecte uma ponta da tomada do telefone na porta de TELEFONE do TFM-560X. Conecte a outra ponta da tomada do telefone a um telefone analógico.

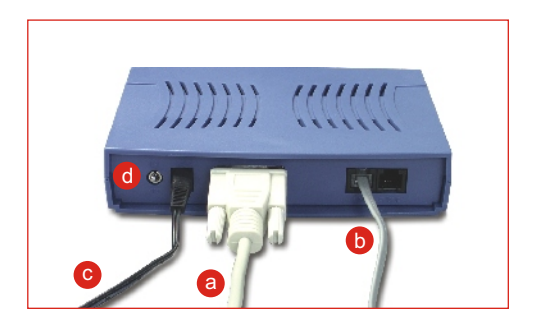

# 4. Instalação do Driver

## Windows XP

Depois de completar a instalação física do modem, o **Found New Hardware** Wizard vai aparecer. Favor inserir o driver de CD-ROM em seu leitor de CD-ROM.

a. Clique Install the software automatically (Recomendado). Clique Next.

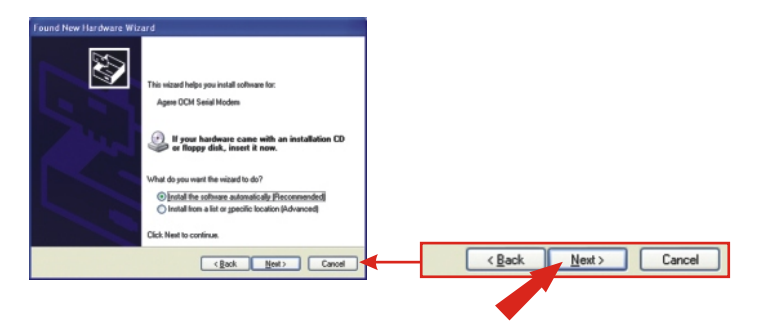

b. Selecione e:\drivers\ocms\_xp.inf sob Location e clique Next.

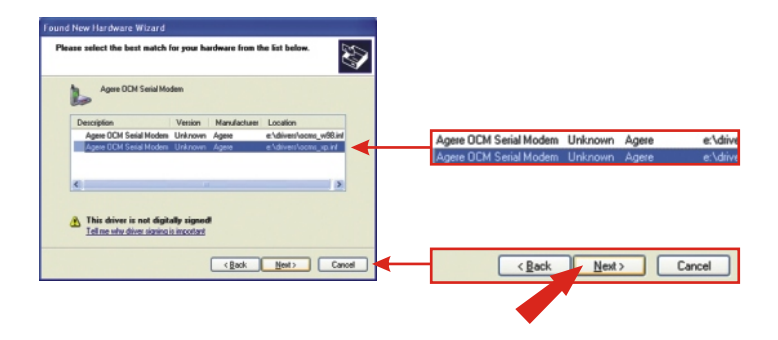

**NOTA:** O TFM-560X da TRENDnet foi totalmente submetido a testes sob todos os Sistemas Operacionais Windows e aprovado por funcionalidade. Para Windows XP, você vai ver a mensagem "not passed Windows Logo testing". Clique Continue Anyway.

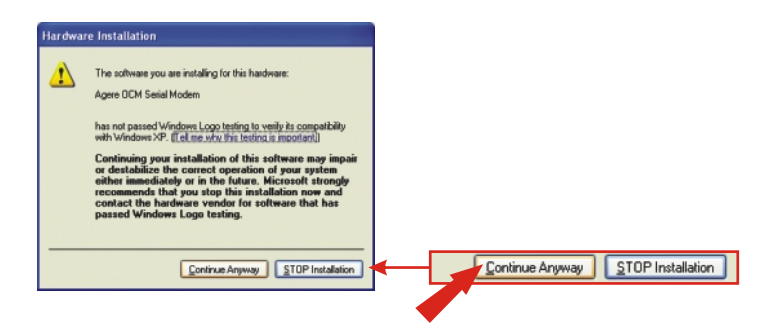

c. Clique Finish.

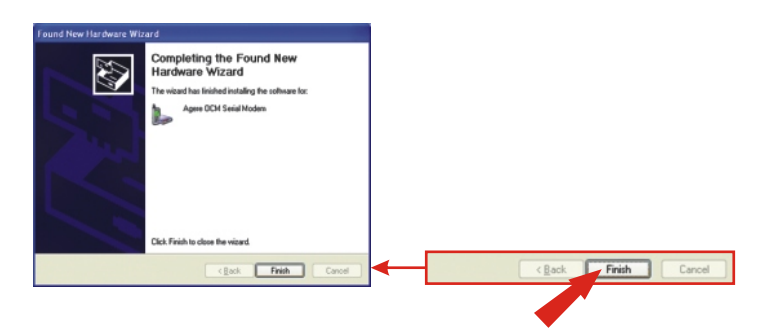

# <u>Windows 2000</u>

Depois de completar a instalação física do modem, o **Found New Hardware Wizard** vai aparecer. Favor inserir o driver de CD-ROM em seu leitor de CD-ROM.

a. Clique Next.

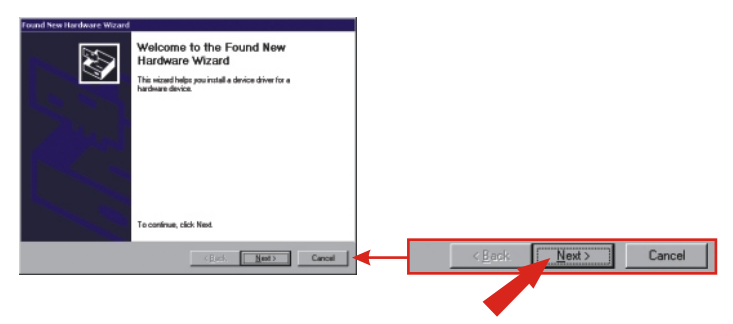

b. Clique Search for a suitable driver for my device (recomendado). Clique Next.

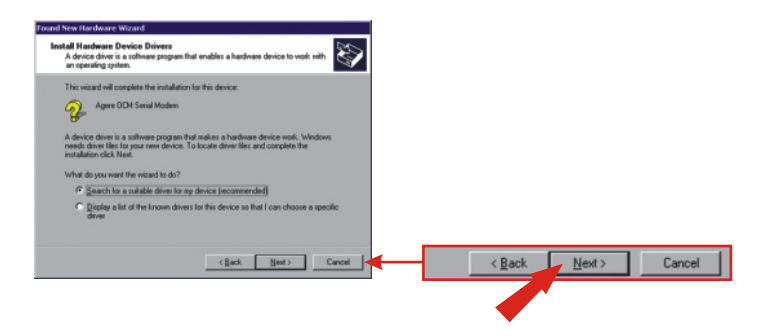

#### c.Clique CD-ROM e clique Next.

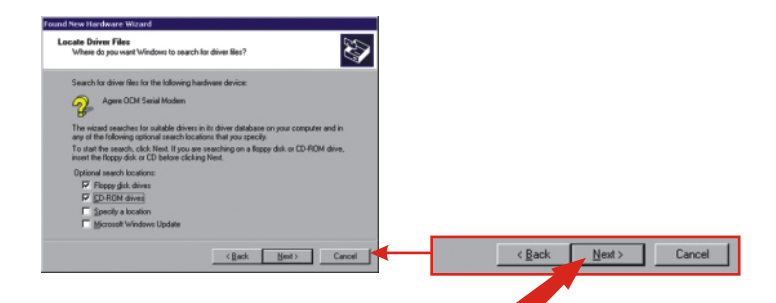

#### d. Clique Next.

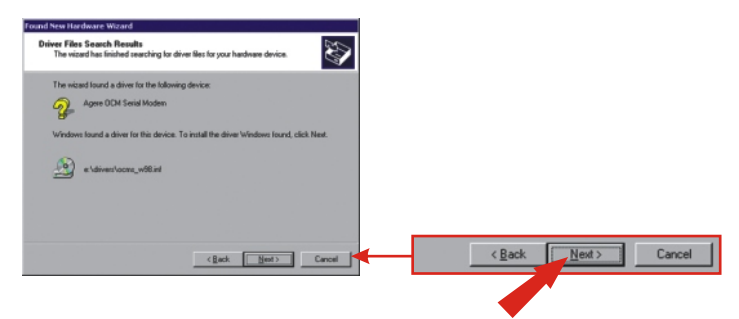

<u>NOTA:</u> O TFM-560X da TRENDnet foi totalmente submetido a testes sob todos os Sistemas Operacionais Windows e aprovado por funcionalidade. Para Windows 2000, você vai ver a mensagem "not passed Windows Logo testing". Clique Yes Anyway.

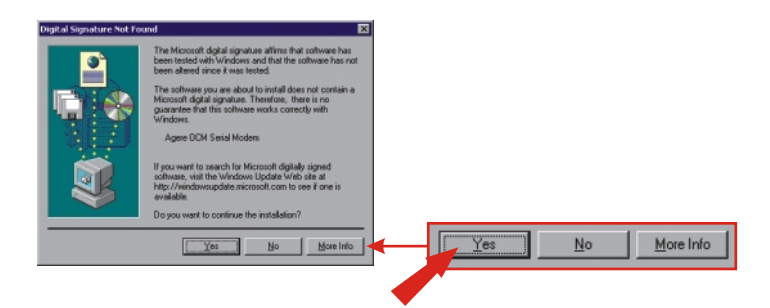

e. Clique Finish.

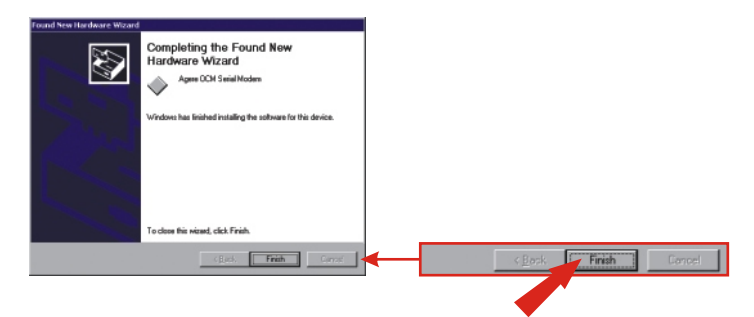

# Windows ME

Depois de completar a instalação física do modem, o **Found New Hardware Wizard** vai aparecer. Favor inserir o driver de CD-ROM em seu leitor de CD-ROM.

a. Clique Install the software automatically (Recomendado). Clique Next.

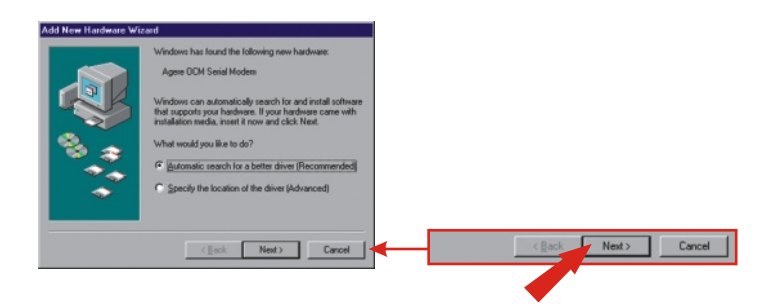

b. Clique OK.

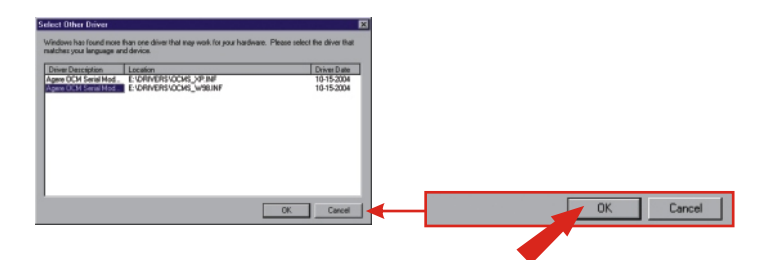

c. Clique Finish.

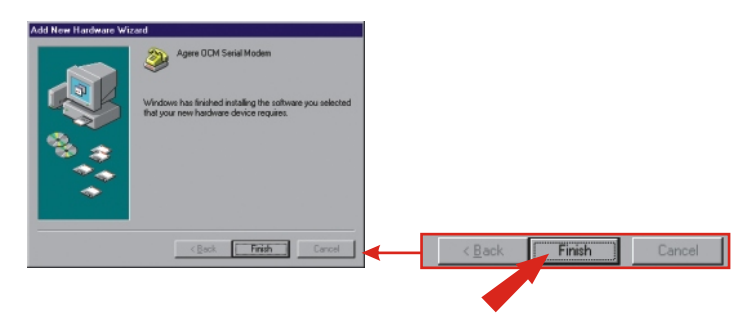

d. Clique Install the software automatically (Recomendado). Clique Next.

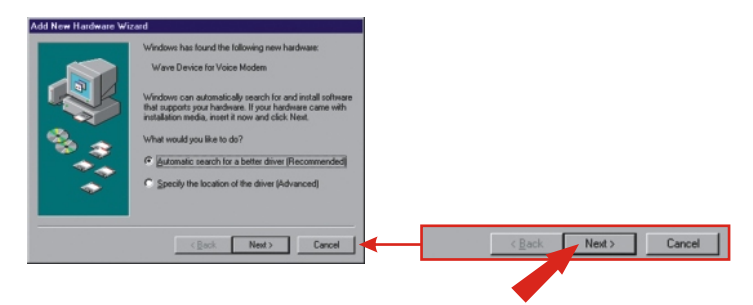

e. Clique Finish.

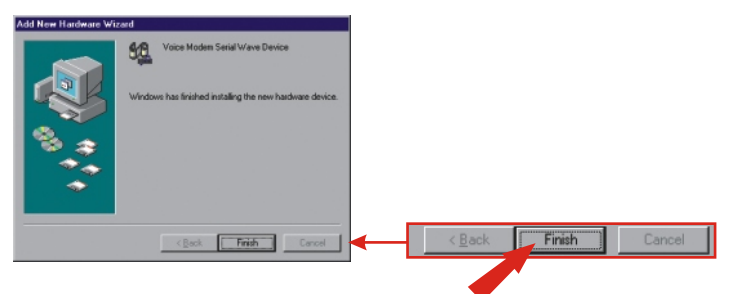

#### Português

# Windows 98SE

Depois de completar a instalação do hardware modem, o **Found New Hardware Wizard** vai aparecer. Favor inserir o driver de CD-ROM em seu CD-ROM.

a. Clique Next.

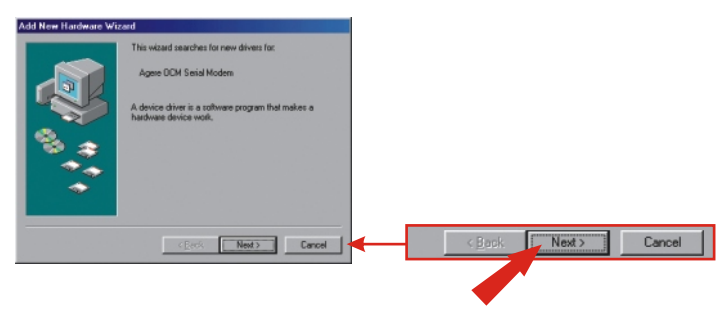

b. Clique Search for the best driver for your device. (Recommended). Clique Next.

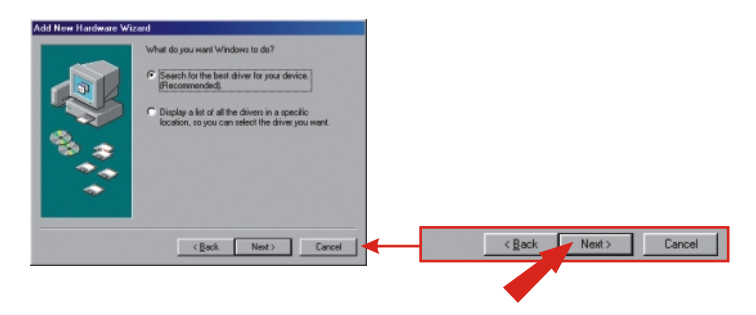

 c. Clique Specify a location: Digite E:\Drivers na caixa de texto. Se seu CD-ROM usa uma letra diferente que E, então use uma letra diferente (i.e. D:\Drivers). Clique Next.

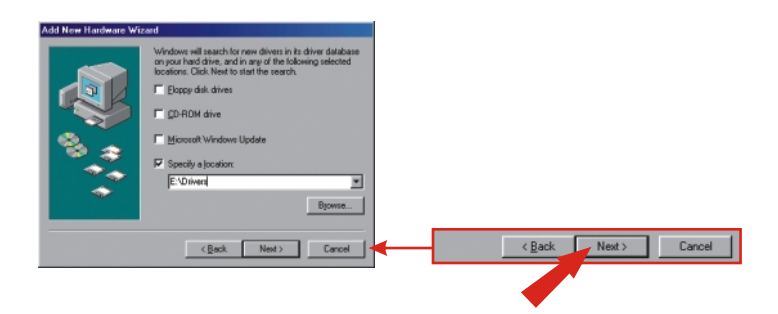

d. Clique Next.

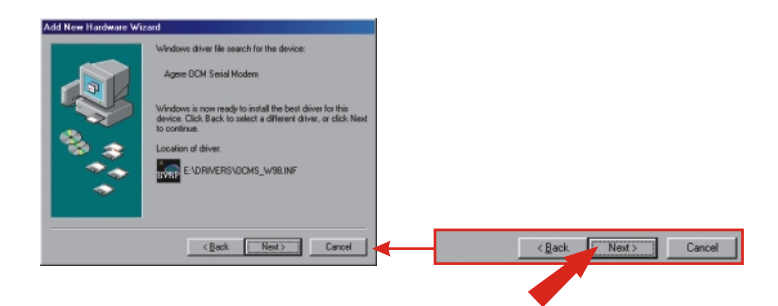

#### e. Clique Finish.

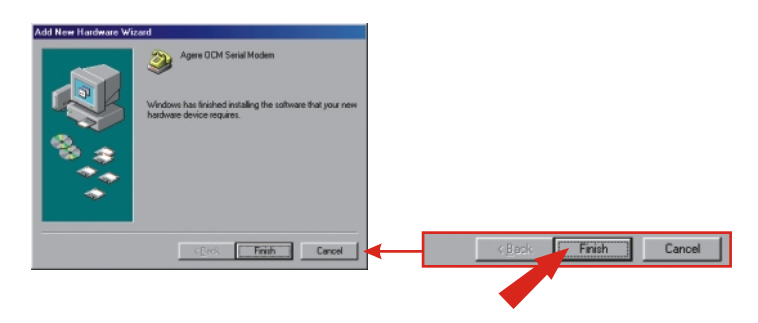

f. Repita os passos 1 a 5 para instalar o Wave Device for Voice Modem (Dispositivo Wave para Voice Modem).

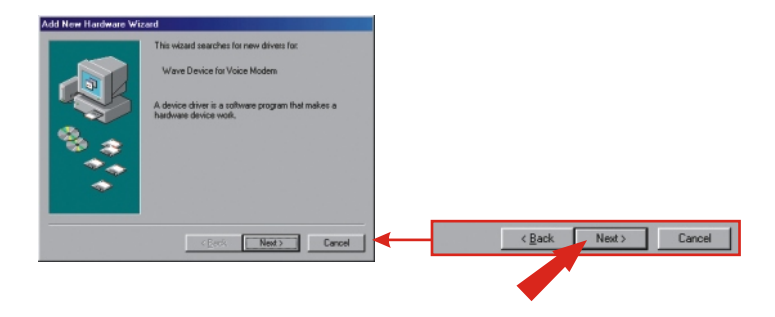

# 5. Adicione Uma nova Conexão

# Windows XP

- a. Vá para seu Painel de Controle e faça duplo clique em Network Connections.
- b. Clique em Create a new connection.

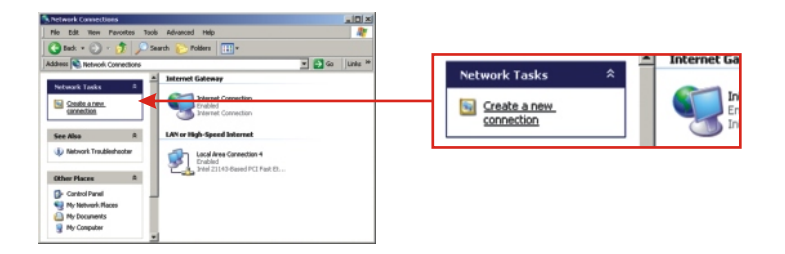

- c. O "New Connection Wizard" vai aparecer. Clique Next.
- d. Selecione "Connect to the Internet" e clique Next.
- e. Selecione "Set up my connection manually" e clique Next.
- f. Selecione "Connect using a dial-up modem" e clique Next.
- g. Digite um nome e clique Next.

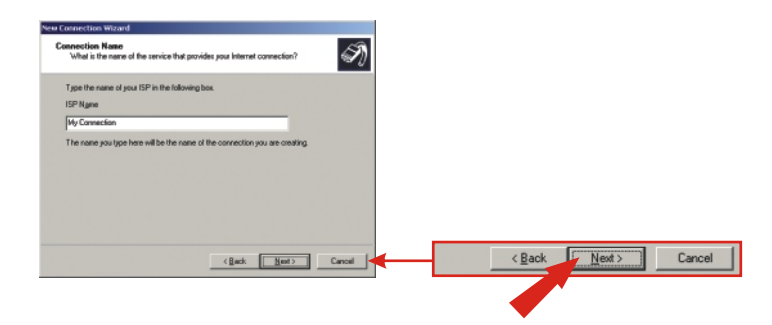

h. Digite a informação apropriada e clique Next.

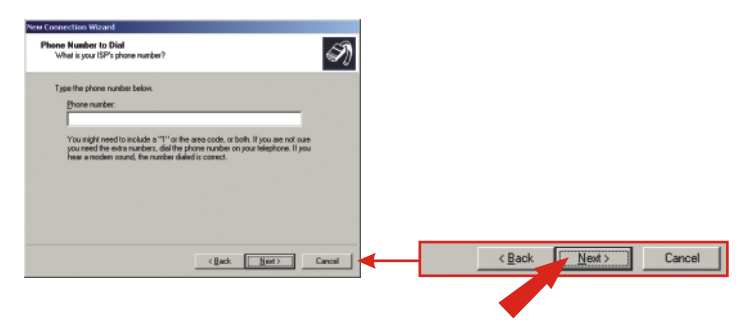

I. Digite a informação requerida e clique Next.

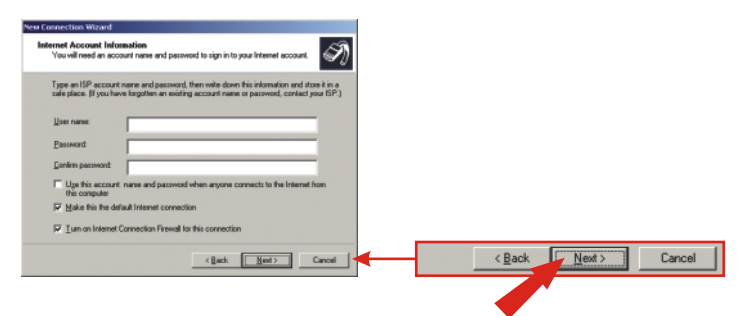

j. Clique Finish.

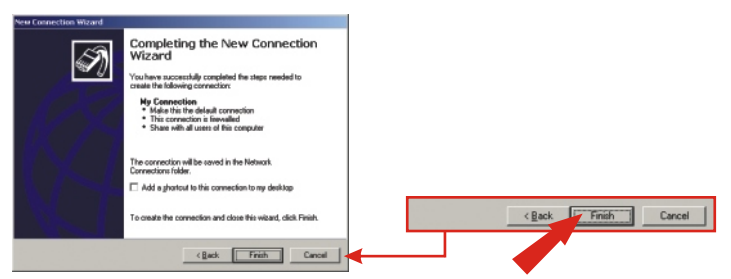

15

#### Português

# <u>Windows 2000</u>

- a. Vá para seu Painel de Controle e faça duplo clique em Network and DialupConnections.
- b. Duplo clique em Make New Connection.

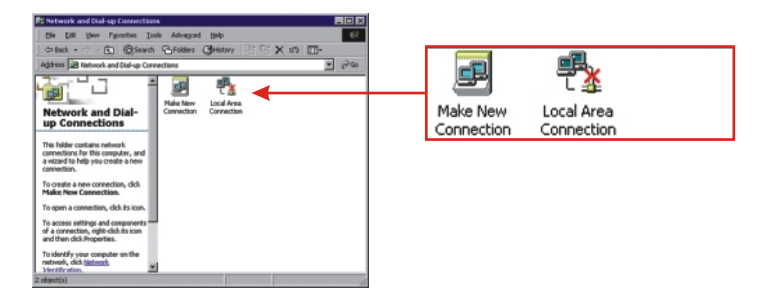

c. Digite a informação apropriada e clique OK.

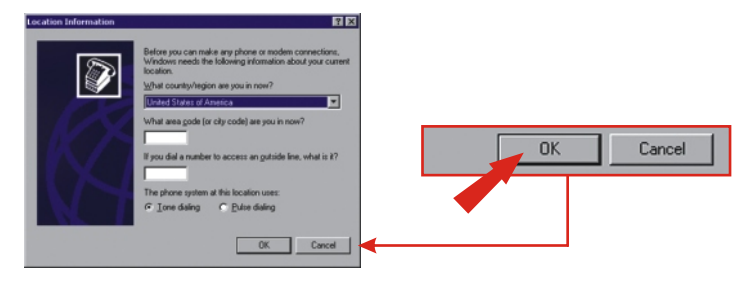

#### d. Clique OK.

| Phone And Modern Options Dising Rules The list below displays the location from which you an Locations: | 2 2                         |                 |
|----------------------------------------------------------------------------------------------------|-----------------------------|-----------------|
| Location                                                                                                | Area Code                   |                 |
| New                                                                                                    | _ Edu   Deley               |                 |
| There                                                                                                   | a Contraction (Contraction) | OK Cancel Apply |
|                                                                                                    |                             |                 |
|                                                                                                    | DK Cancel Apply             |                 |

e. Clique Next.

| Network Connection Wizard |                                                                                                    |          |
|---------------------------|----------------------------------------------------------------------------------------------------|----------|
| Ń                         | Welcome to the Network<br>Connection Wizard<br>Unith this welch you crush a connection to the<br>organizer and research, enabling and pathing.<br>To continue, table Next |          |
| VH                        |                                                                                                    | Cancel   |
|                           | C Burch. Ment > Cancel                                                                                                    | <b>▲</b> |

- f. Selecione "Dial-up to the Internet" (Conectar a Internet por Discagem) e então clique Next.
- g. Selecione "I want to set up my Internet connection manually" (Eu quero configurar minha Internet manualmente) e então clique Next.
- h. Selecione "I connect through a phone line and a modem" (Eu conecto através de um telefone e um modem) e então clique Next.

I. Digite a informação apropriada e clique Next.

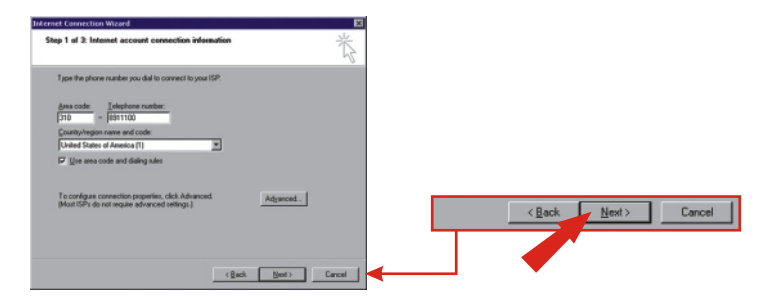

j. Digite a informação apropriada e clique Next.

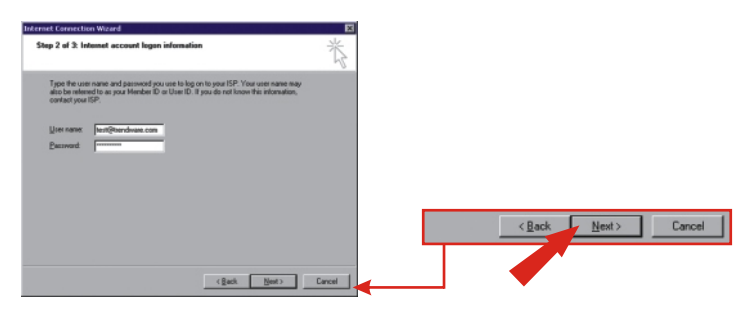

k. Clique Next.

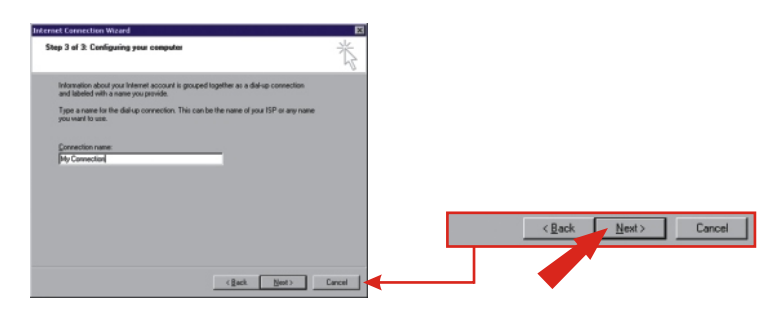

I. Selecione No e clique Next.

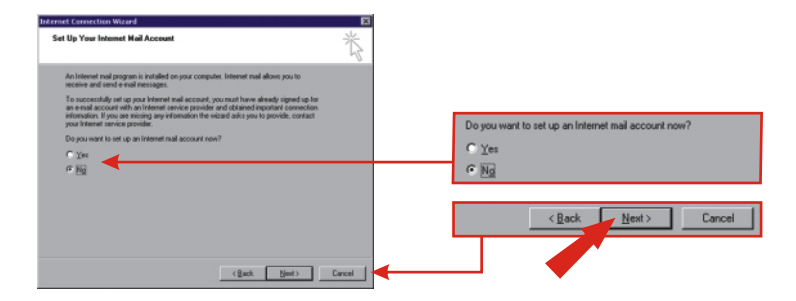

m. Clique Finish.

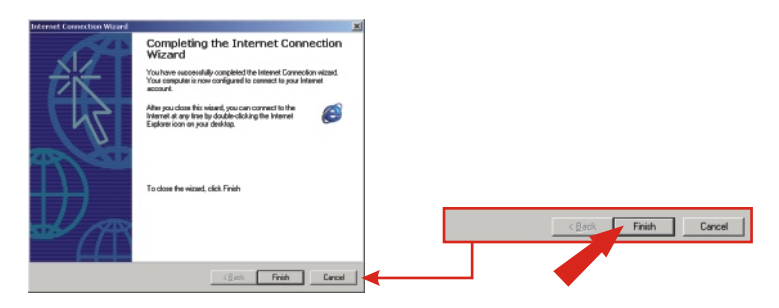

# Windows 98SE/ME

 a. Para Windows Me, clique Start, selecione Settings e depois clique em Control Panel. Duplo clique no ícone Dial-Up Networking. Para Windows 98SE, duplo clique em My Computer e duplo clique em Dial-Up Networking.

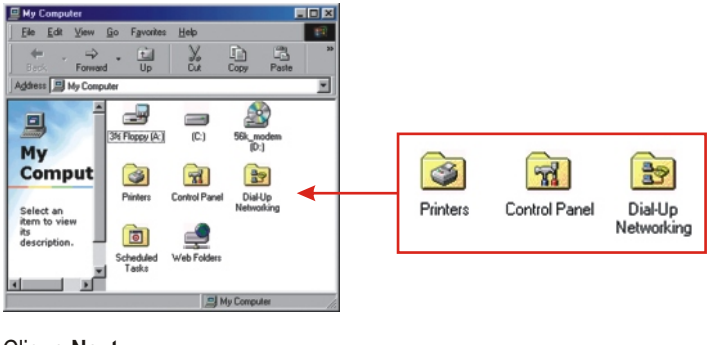

b. Clique Next.

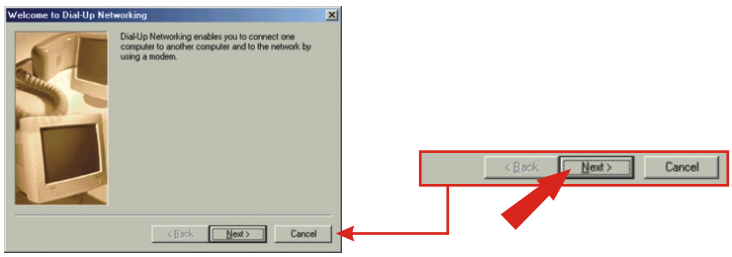

c. Digite a informação apropriada. Clique Close.

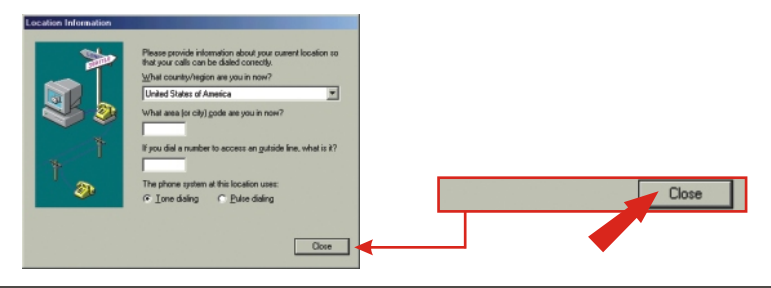

20

#### Português

d. Clique Next.

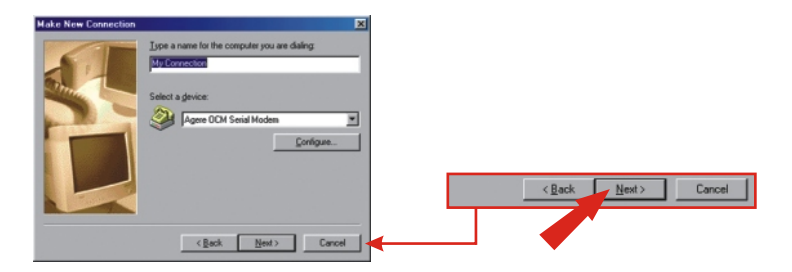

e. Digite a informação apropriada e clique Next.

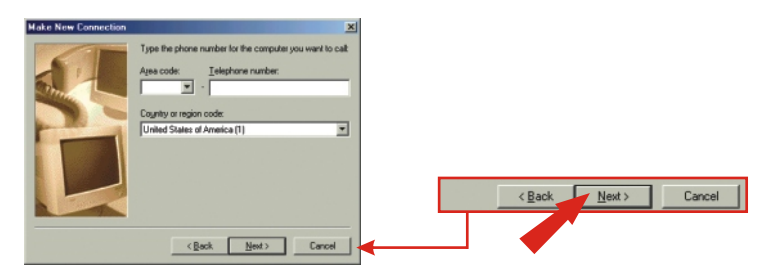

f. Clique Finish.

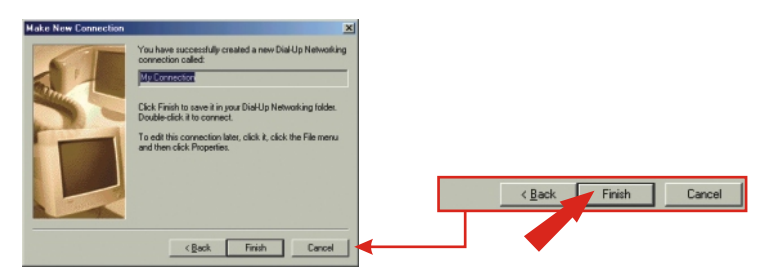

#### Q1. Depois de conectar o TFM-560X no meu PC, o computador não detecta o modem?

A1.Certifique-se de que seu computador atende aos requisitos mínimos de sistema, como é mostrado no início deste guia de instalação. Você também precisa esperar por mais ou menos 2 a 4 minutos para seu sistema operacional detectar o modem. Se você atende os requisitos de sistema mencionados em 1. (Preparar para Instalação) e mesmo assim ainda não consegue detectar o modem, favor reiniciar seu computador.

# Q2. Depois de instalar o TFM-560X com sucesso, eu tento conectar a internet, mas não recebo nenhum sinal de discagem. O que devo fazer?

A2.

1. Certifique-se de que o cabo telefônico está firmemente conectado em ambos, modem e tomada de parede.

2. Desconecte o cabo telefônico do computador e conecte-o diretamente da tomada de parede a um telefone. Verifique se há tom de discagem. Se não há, o problema está no cabo telefônico ou no sistema. Ligue para o serviço de sua operadora telefônica.

3. Verifique a configuração de seu país. Configurações de países diferentes vão afetar a performance do modem. Favor selecionar o país correto.

4. Verifique a performance do modem com uma linha direta de sua companhia telefônica. Alguns PBXs podem causar mudanças nas linhas telefônicas, podendo afetar a performance de seu modem.

5. Certifique-se de que a linha telefônica é uma linha telefônica "analógica".

6. Certifique-se de que as configurações IRQ estão de acordo com o software de comunicação do seu modem.

Se você tem qualquer pergunta referente ao Modem Externo TFM-560X, favor entrar em contato com o Departamento de Suporte Técnico da TRENDnet.

#### Certificados

Este equipamento foi submetido a testes e provou ser aderente às Regras FCC e CE. Sua operação está sujeita às seguintes condições:

(1) Este dispositivo não pode causar interferência prejudicial.

(2) Este dispositivo deve aceitar qualquer interferência recebida. Isso inclui interferências que podem causar operação indesejada.

CÓDIGO DE BARRAS (01)07898431241061 NÚMERO DO CERTIFICADO 0001-06-2375 Este equipamento opera em caráter secundário, isto é, não tem direito a proteção contra interferência prejudicial, mesmo de estações do mesmo tipo, e não pode causar interferência a sistemas operando em caráter primário.

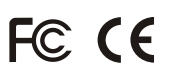

Lixo de produtos elétricos e eletrônicos não deve ser depositado em lixeiras caseiras. Favor reciclar onde há disponibilidade. Verifique com sua Autoridade Local ou Revendedor para obter informações sobre reciclagem.

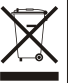

<u>NOTA:</u> O FABRICANTE NÃO É RESPONSÁVEL POR QUALQUER INTERFERÊNCIA DE RÁDIO OU TV CAUSADA POR MODIFICAÇÕES NÃO AUTORIZADAS NESTE EQUIPAMENTO. TAIS MODIFICAÇÕES PODEM VIOLAR A AUTORIDADE DO USUÁRIO DE OPERAR O EQUIPAMENTO.

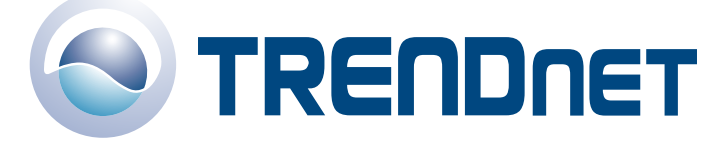

### **Product Warranty Registration**

Please take a moment to register your product online. Go to TRENDnet's website at http://www.TRENDNET.com

# **TREND**net Technical Support

US • Canada Toll Free Telephone: 1(866) 845-3673 24/7 Tech Support

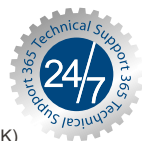

Europe (Germany · France · Italy · Spain · Switzerland · UK)

Toll Free Telephone: +00800 60 76 76 67

English/Espanol - 24/7 Francais/Deutsch - 11am-8pm, Monday - Friday MET

Worldwide Telephone: +(31) (0) 20 504 05 35

> English/Espanol - 24/7 Francais/Deutsch - 11am-8pm, Monday - Friday MET

#### TRENDnet 3135 Kashiwa Street. Torrance, CA 90505 http://www.TRENDNET.com

Copyright ©2006. All Rights Reserved. TRENDnet.